# 3-12 図形やグラフの表示/非表示を切り替えるには?

次のようにプロシージャを入力します。
※VBEを起動し、《挿入》→《標準モジュール》をクリックします。

# ■「図形非表示」プロシージャ

1.Sub 図形非表示()

2. Worksheets("案内状").Shapes("路線").Visible = False

3.End Sub

#### ■「図形非表示」プロシージャの意味

1. 「図形非表示」プロシージャ開始

2. シート「案内状」の図形「路線」を非表示にする

3. プロシージャ終了

## ■「図形再表示」プロシージャ

1.Sub 図形再表示()

2. Worksheets("案内状").Shapes("路線").Visible = True

3.End Sub

## ■「図形再表示」プロシージャの意味

1.「図形再表示」プロシージャ開始

2. シート「案内状」の図形「路線」を再表示する

3. プロシージャ終了

※コンパイルを実行し、上書き保存しておきましょう。 ※プロシージャの動作を確認します。